# Batch Load Point Counter -- Online Monographs -- Instructions Processing performed in MARCEditor

### Purpose:

| Checklist:  | Determines integrity of the vendor file (Steps 1-2) & identifies fields that need further |
|-------------|-------------------------------------------------------------------------------------------|
|             | BatchLoad Processing (Steps 3-5)                                                          |
|             | Provides a point system to estimate the time required to process and load a vendor file   |
| Processing: | Guidelines for evaluating and updating field data to meet minimal cataloging stds.        |
|             | Provides the string expressions used to search, review, and edit/add field data using     |
|             | MARCEditor.                                                                               |
| Statistics: | Track vendor pkgs loaded, record counts, & 001 prefixes                                   |

<u>Points</u> (1 point equals 1 minute of processing -- includes both Checklist review & BatchLoad processing) When points exceed 150 (1 min per point): STOP & contact vendor to request a new File (or find another vendor)

### Notes:

The regular expressions (RegEx) language patterns used in the Edit/Find prompts are built for the novice MARCEdit user.

The patterns are given in a consistent format (which may not be the most succinct syntax) and are designed to be copied/pasted into the Find prompt.

When copying RegEx patterns, make sure that there are no leading/trailing blank spaces (often displays as boxes).

Phrases within the angle brackets can be edited at the Find prompt to match any particular search info.

## Using the CheckList:

Allow 5-10 min. to check the file integrity (Step 1-2) and Print/Save the appropriate reports. Allow 10 to 22 min to identify fields that need further BatchLoad Processing (Steps 3-4) and also estimate how much more time is needed to perform the additional processing (from the +plus points). Holdings processing will be required on all records (Step 5)

Make notes on the CheckList that identify invalid records/fields that need correcting.

Make notes on the CheckList that identify the steps/fields that need further processing.

Note: Almost all Steps in the CheckList are performed in the Validator & Field Count reports Note: To print Checklist all on one sheet of paper, use: PrintSettings: *Duplex & 2 pages per sheet in landscape* 

#### **Checklist Steps:**

<u>Step 1</u>: Preparation (6 pts +150max pts)

Generate Validation / FieldCount reports

Determine that the vendor file contains the expected number of valid records

<u>Step 2:</u> Verify field in Validator & FieldCount reports (14 +addtl pts +150max pts)
Examine records for invalid fields from reports
Verify that URLs link correctly (Step 2.F: performed in browser)
Review file for deleted records (Step 2.C: performed in MARCEditor / FindAll (RegEx))

Step 3: Review for processing (14 pts +addtl pts)

Note: Policy/procedure decisions have not yet been developed for 3xx RDA fields (Step **3.G**: 1 pt) Note: Prefer delaying the 856 subfield vendor/URL review. Always expect to process the 856 field (Step **3.H**-Step **3.M**: 9 pts +addtl pts)

<u>Step 4</u>: Review for optional processing (10 pts + addtl pts)

<u>Step 5</u>: Local Holdings processing (10 pts +addtl pts) Note: Always expect to process the 049 / 949 fields

Total points: (54 pts +addtl pts)

Note: If the processing is taking up too many points --Simplify & omit Step4 (Opt.Processing)

## **Processing the MARC records:**

Follow the printed Checklist and cut/paste from the Processing guidelines. (Don't print out the Processing guidelines.)

Review/correct Validator errors from the CheckList (Step 2) Review/process fields identified in the CheckList (Step 3-Step 4)

Before/after each processing step, review field using FindAll:

Sort on FoundText & check first/last entry to determine if all fields comply or are a consistent/match Note: For trusted vendors, reviewing each field before processing may not be necessary.

Before each processing step, SaveAs separate file. After each processing step, verify Field/Record count and Save

If a processing step has made an unintended change, use: Edit/SpecialUndo & try again. Or, revert to last saved file from the previous step.

- Note: Prefer to review the FieldCount report box interactively. More detailed info/counts for the field will display when you Highlight/RightClick then choose CountSubfields.
- Use the saved FieldCount report as a baseline for the original file. (Improperly using some advanced MARCEdit tool combinations may corrupt/delete the records.)
- Note: Instructions highlighted (in yellow) refer to other more detailed processing or to procures not yet posted.

Amelia C. VanGundy - 13APR12